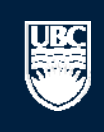

a place of mind

# How to Submit a Human Post-Approval Activity (PAA) – Renewals, Acknowledgements, and Completions

#### Help

#### My Home for Prinz Apple

### A PI and Staff

# My Home for Prinz Apple

# My Roles

# PI & Staff

### Welcome to your personal RISe Home Page.

To view your ethics studies or declarations select the applicable grey tab below (Animal Care, Human Ethics, Conflict of Interest). Click here for FAQs.

#### I would like to create a new application for ...

| ₫               | Conflict of Interest |
|-----------------|----------------------|
| 8               | Human Ethics         |
| $(\mathcal{L})$ | Animal Care          |
| <b>*</b>        | Biosafety            |

#### I would like to ...

|  | Send | Feed | back |  |
|--|------|------|------|--|
|--|------|------|------|--|

#### Committees

0.0

|              | Ginam  | e    |          |
|--------------|--------|------|----------|
| 2 <u>9</u> 2 | Animal | Care | Committe |

- BC Cancer Agency Research Ethics Board
- An Biosafety Committee
- A Children's and Women's Research Ethics Board
- Network Clinical Research Ethics Board
- & Conflict of Interest Committee
- Providence Health Care Research Ethics Board
- & UBC Behavioural Research Ethics Board
- UBC Okanagan Behavioural Research Ethics Board

| My Inbo<br>Your 'Inl<br>tabs. Cli | Dox' IS a folder for r<br>lick on the name of t | eceiving items that request the study to see details | nics Animal Car<br>uire your attention. C<br>of the application | e Biosafety<br>Once each item is a<br>Post Approval Acti | Inactive<br>addressed, it w | Reports/Tutorials      | d under one of the other applicab |
|-----------------------------------|-------------------------------------------------|------------------------------------------------------|-----------------------------------------------------------------|----------------------------------------------------------|-----------------------------|------------------------|-----------------------------------|
| ew App                            | lications                                       |                                                      |                                                                 | o view all yo<br>polications                             | our Huma                    | n Ethics               |                                   |
| Filter                            | by 🎱 ID                                         | ~                                                    |                                                                 | Adva                                                     | nced                        |                        |                                   |
| ID                                |                                                 | Name                                                 |                                                                 | Туре                                                     | Owner                       | State                  | Last State Change                 |
| <u>т</u> д с13                    | 3-00004-R004                                    | COI / COC Declara                                    | ition                                                           | COI                                                      | Apple,                      | Prinz Pre Submission   | 10/24/2013 4:18 PM                |
| 🕅 н13                             | 3-00098                                         | mnhJKHOHL                                            |                                                                 | Human Ethics                                             | Apple,                      | Prinz Pre Submission   | 10/23/2013 3:27 PM                |
| 🕅 н13                             | 3-00097                                         | Clinical Test Octob                                  | er 8, 2013                                                      | Human Ethics                                             | Apple,                      | Prinz Pre Submission   | 10/10/2013 11:02 AM               |
| 👌 в13                             | 3-0004                                          | test                                                 |                                                                 | Biosafety                                                | Apple,                      | Prinz Pre Submission   | 10/3/2013 12:03 PM                |
| 🕅 н13                             | 3-00096                                         | RISe Tutorial                                        |                                                                 | Human Ethics                                             | Apple,                      | Prinz Pre Submission   | 9/27/2013 4:28 PM                 |
| 🕅 н13                             | 3-00095                                         | holita                                               |                                                                 | Human Ethics                                             | Smith,                      | Jane K. Pre Submission | 9/19/2013 4:33 PM                 |
| 🕅 Н13                             | 3-00094                                         | x                                                    |                                                                 | Human Ethics                                             | Apple,                      | Prinz Pre Submission   | 9/3/2013 2:43 PM                  |
| 🕅 Н13                             | 3-00093                                         | x                                                    |                                                                 | Human Ethics                                             | Apple,                      | Prinz Pre Submission   | 9/3/2013 2:41 PM                  |
| 🕅 Н13                             | 3-00092                                         | Fibrosis                                             |                                                                 | Human Ethics                                             | Apple,                      | Prinz Pre Submission   | 9/3/2013 11:16 AM                 |
| 🕅 н13                             | 3-00091                                         | abcd                                                 |                                                                 | Human Ethics                                             | Apple,                      | Prinz Pre Submission   | 9/3/2013 11:16 AM                 |
|                                   |                                                 |                                                      |                                                                 | ⊠ √ 1 to 10                                              | of 160 👂 🕅                  |                        | 10 /                              |

#### Post Approval Activities (In Progress)

| Filt | ter by 🥝 🛛 ID      | ~                        | Go                                | Clear Advanced         |                     |                      |                                   |        |
|------|--------------------|--------------------------|-----------------------------------|------------------------|---------------------|----------------------|-----------------------------------|--------|
|      | ID                 | Name                     | Туре                              | Owner                  | State               | Last State<br>Change | РАА Туре                          |        |
| *PAA | H12-00050-<br>A001 | Additional<br>activities | Human-Post Approval<br>Activities | Apple,<br>Prinz        | Pre<br>Submission   | 3/20/2013 12:02 PM   | Annual Renewal with<br>Amendments |        |
| *PAA | H11-00001-<br>A006 | Snezana - test           | Human-Post Approval<br>Activities | Apple,<br>Prinz        | Pre<br>Submission   | 1/16/2013 2:23 PM    | Amendments to Study               |        |
|      |                    |                          | M                                 | $\bigcirc 1$ to 2 of 2 | $\triangleright$ D1 |                      | 10                                | / page |

yes

10 / page

#### Help

#### My Home for Prinz Apple

# PI and Staff

# **My Home for Prinz Apple**

@PAA H11-00001-A003 test

# My Roles

# PI & Staff

# Welcome to your personal RISe Home Page.

To view your ethics studies or declarations select the applicable grey tab below (Animal Care, Human Ethics, Conflict of Interest). Click here for FAQs.

#### I would like to create a new application for

| application for        | My INDOX CONNICC OF INCERE |
|------------------------|----------------------------|
| ▲ Conflict of Interest | This folder contains film  |
| Human Ethics           | or pending review.         |
| Animal Care            | would                      |
| 🔂 Biosafety            | Human Ethics Applications  |
| Toward Blocks          | Filter by 🧐 ID             |

#### I would like to ...

| $\sim$ | Send | reedbad | Π. |
|--------|------|---------|----|
|        |      |         |    |

# Committees

|              | Name                  |
|--------------|-----------------------|
| 2 <u>9</u> 2 | Animal Care Committee |
| 2,2          | BC Cancer Agency      |

# Research Ethics Board 2 Biosafety Committee

- & Children's and Women's Research Ethics Board
- Market Strate Clinical Research Ethics Board
- A Conflict of Interest Committee
- 2 Providence Health Care Research Ethics Board
- 2 UBC Behavioural Research Ethics Board
- Managan UBC Okanagan Behavioural Research Ethics Board

| My Inbox Cor                                                                                                    | nflict of Interest Human Et   | nics Animal Care  | Biosafety        | Inactive I      | Reports/Tutorials  |                   |                 |
|----------------------------------------------------------------------------------------------------|-------------------------------|-------------------|------------------|-----------------|--------------------|-------------------|-----------------|
| This folder contains all of your Human Ethics applications as well as Post Approval Activities (i.e. amendments, renewals, requests for acknowledgements) that are approved or pending review. Click on the Name of the study for which you |                               |                   |                  |                 |                    |                   |                 |
| Human Ethics Ap                                                                                                    | would like to subn            | nit a PAA.        |                  |                 |                    |                   |                 |
| Filter by 🥝 🛽                                                                                                    | D V                           | Go                | Clear Adva       | nced            |                    |                   |                 |
| ID                                                                                                    | Name                          | Owner             | State            |                 | Last State Change  | Minimal Risk      | Expiration Date |
| H13-00097                                                                                                    | Clinical Test October 8, 2013 | Apple, Prinz      | Approved         |                 | 10/30/2013 9:36 AM | yes               |                 |
| H13-00098                                                                                                    | mnhJKHOHL                     | Apple, Prinz      | Pre Subm         | ission          | 10/23/2013 3:27 PM |                   |                 |
| H13-00086                                                                                                    | Test September 3, 2013        | Apple, Prinz      | Departme         | ent Review      | 10/4/2013 3:45 PM  | yes               |                 |
| H13-00089                                                                                                    | Test - September 3, 2013      | Apple, Prinz      | Departme         | ent Review      | 10/4/2013 11:35 AM | yes               |                 |
| H13-00096                                                                                                    | RISe Tutorial                 | Apple, Prinz      | Pre Subm         | ission          | 9/27/2013 4:28 PM  | no                |                 |
| H13-00095                                                                                                    | holita                        | Smith, Jane K     | . Pre Subm       | ission          | 9/19/2013 4:33 PM  | yes               |                 |
| H13-00094                                                                                                    | x                             | Apple, Prinz      | Pre Subm         | ission          | 9/3/2013 2:43 PM   | yes               |                 |
| H13-00093                                                                                                    | x                             | Apple, Prinz      | Pre Subm         | ission          | 9/3/2013 2:41 PM   |                   |                 |
| H13-00087                                                                                                    | Test - September 3, 2013      | Apple, Prinz      | Departme         | ent Review      | 9/3/2013 11:59 AM  | yes               |                 |
| H13-00088                                                                                                    | heart study                   | Apple, Prinz      | Departme         | ent Review      | 9/3/2013 11:58 AM  | yes               |                 |
|                                                                                                    |                               | M                 | <b>↓</b> 1 to 10 | of 175 👂 🕅      |                    |                   | 10 / page       |
| Post Approval Ac                                                                                                    | tivities (In Progress)        |                   |                  |                 |                    |                   |                 |
| Filter by 🙆 🛛                                                                                                    |                               | Go                | Clear Adva       | nced            |                    |                   |                 |
| ID                                                                                                    | Name                          | Owner Stat        | e I              | 🖻 Last State Ch | nange Option       |                   | Minimal Risk    |
| PAA H12-0001                                                                                                    | 1-A002 Test                   | Apple, Prinz REB/ | A Screening      | 7/24/2013 9:58  | AM Amendments to   | o Study           | no              |
| (PAA H12-0005                                                                                                    | 0-A001 Additional activities  | Apple, Prinz Pre  | Submission       | 3/20/2013 12:0  | 2 PM Annual Renewa | al with Amendment | ts yes          |
| AA H11-0000                                                                                                    | 1-A006 Snezana - test         | Apple, Prinz Pre  | Submission       | 1/16/2013 2:23  | PM Amendments t    | o Study           | no              |

 $\square \triangleleft 1$  to 4 of 4  $\square$ 

Annual Renewal

Apple, Prinz REBA Screening 3/6/2012 3:58 PM

UBC

... > Studies > Massive Transfusion in Liver Transplantation

| Current State                  |                                                                                                    |                          |                               |                                                                  |                                                                  |
|--------------------------------|----------------------------------------------------------------------------------------------------|--------------------------|-------------------------------|------------------------------------------------------------------|------------------------------------------------------------------|
| Approved                       | Pre-Submission Dep                                                                                                    | t. Review                | REB Review                    | Approved                                                         |                                                                  |
| Create:                        | Chang                                                                                                    | es Required              | hanges / Provisos<br>Required |                                                                  |                                                                  |
|                                | Rring Click to create a                                                                                                    |                          | ver Transplan                 | Approval Department:                                             | Medicine Department of                                           |
| Activities                     | Prima and Constants                                                                                                    | IICW FAA.                |                               | Department Approver:                                             | Department Head                                                  |
| PI&S PI and Staff Comments     |                                                                                                    |                          |                               | Review Board                                                     | Clinical Research Ethics Board                                   |
| Designate Signing<br>Authority | Minimal Risk:                                                                                                    | Yes                      |                               | Co-Investigators with Signing<br>Authority:                      | There are no items to display                                    |
| PI Change Primary Contact      | Initial Approved Date:                                                                                                    | 29 September 2014        |                               | Date Expires:                                                    | 29 September 2015                                                |
| PIBS Copy Application          | Current Approval Certificate:                                                                                                    | View                     |                               | Version:                                                         | 1.0                                                              |
|                                | Type of Funding:                                                                                                    | Grant                    |                               | US Affiliated Study:                                             | No                                                               |
| Viewing/Printing               | Flag:                                                                                                    | N/A                      |                               |                                                                  |                                                                  |
| Application - Full             | CM Conflicts:                                                                                                    | Prinz Apple              |                               |                                                                  |                                                                  |
| Application - Review/Print     |                                                                                                    |                          |                               |                                                                  |                                                                  |
| Return to My Home              |                                                                                                    |                          |                               |                                                                  |                                                                  |
| Retain to by home              |                                                                                                    |                          |                               |                                                                  |                                                                  |
|                                | Correspondence Provisos                                                                                                    | Post Approval Activities | Application Change            | s                                                                |                                                                  |
|                                | Filter by 🙆 Activity 👻                                                                                                    |                          | Go Clear A                    | dvanced                                                          |                                                                  |
|                                | Activity                                                                                                    |                          | A                             | Author                                                           | <ul> <li>Activity Date</li> </ul>                                |
|                                | REBA Approved                                                                                                    |                          | A                             | Administrator, REB                                               | 29/09/2014 16:08                                                 |
|                                | See Approval Certificate<br>Approval Comments                                                                                    |                          |                               |                                                                  |                                                                  |
|                                | Dept Approved by Depar                                                                                                    | tment                    | F                             | lead, Department                                                 | 29/09/2014 16:06                                                 |
|                                | 🗹 go Dr. Apple                                                                                                    |                          |                               |                                                                  |                                                                  |
|                                | PI         Submitted Application                                                                                                 | on                       | Å                             | Apple, Prinz                                                     | 29/09/2014 16:04                                                 |
|                                | Activity REBA Approved See Approval Certificate Approval Comments Dept Approved by Depar Ø go Dr. Apple Pt Submitted Application | tment                    | 4<br>4<br>4<br>4<br>4         | Author<br>Administrator, REB<br>Head, Department<br>Apple, Prinz | Activity Date 29/09/2014 16:08 29/09/2014 16:06 29/09/2014 16:04 |

| The University of British Columbia<br>a place of mind                                                                                                    |                                                                                                    | New: Human-Post Approval Activities                                                                                                    |
|----------------------------------------------------------------------------------------------------|----------------------------------------------------------------------------------------------------|----------------------------------------------------------------------------------------------------|
| << Back                                                                                                    | Save     Print                                                                                                    | Continue >>                                                                                                    |
| Choose the appropriate activity from the list.                                                                                                    | Post Approval Activities                                                                                                    |                                                                                                    |
| <ul> <li>Select one of the following options to submit to the Research Ethiloptions         <ul> <li>Annual Renewal</li> <li>Annual Renewal with Amendments to the Study (UBC BREB, UBC C</li> <li>Amendments to Study</li> <li>Completion of Clinical Study</li> <li>Completion of Behavioural Study</li> <li>Request for Acknowledgement</li> <li>Response to Request for Information (RFI)<br/>Clear</li> </ul> </li> <li>Nickname         <ul> <li>Enter a nickname for this PAA. What would you like this PAA to be known</li> <li>(If you are notifying the REB of a protocol deviation or an unanticipated event" or "local SAE" as apple</li> <li>Clinical Test PAA Renewal</li> <li>Enter a nickname for the PAA.</li> </ul> </li> </ul> | cs Board based on the guidelines listed on the right:<br>REB and C&W REB studies only)<br>a as to the Principal Investigator and study team?<br>rent or local serious adverse event please include the<br>icable in the nickname) | <ul> <li>Annual Renewals For Clinical studies click here for information on annual renewals. Reminder: If this is an annual renewal of a for-profit (industry or pharmaceutical) sponsored study, an annual renewal fee is required. For more details about fee criteria, exemptions and methods of payment please consult the applicable REB administration or their web-site. For Behavioural studies click here for more details on annual renewals. </li> <li>Amendments to Study Amendments are changes to an ongoing study. If you are changing any part of the study (e.g. co-investigators, title, agency, documentation) you must submit an amendment. Click here for more information on amending behavioural studies. Completion of Clinical Study For Clinical studies click here for criteria on study completion. Completion of Behavioural Study The researcher will have no further contact with subjects for the purpose of data collection, follow up, or research. Click here for more information on completion criteria. Request for Acknowledgement Protocol deviations, unanticipated problems, new information, safety letters, local serious adverse events, studies on hold, off hold, closed to accrual/enrollment, or miscellaneous information (PI, Sponsor or REB requires acknowledgement). Click here for more information on Request for Acknowledgement criteria. Any other changes to an ongoing study must be submitted through an amendment. Response to Request for Information (RFI) The Research Ethics Board has issued a Request for Information (RFI) regarding your research study and requires a response. Use this option to respond to the REB. Note: Investigator Brochures must be submitted as an amendment</li></ul> |
| Copyright © 2012 The University of British Columbia                                                                                                    |                                                                                                    | Click "Continue" when done.                                                                                                    |
| << Back                                                                                                    | Save     Print                                                                                                    | Continue >>                                                                                                    |
|                                                                                                    |                                                                                                    |                                                                                                    |

| The University of British Columbia<br>a place of mind                                                                                                    |                                                                                                    |      | Edit: Human-Post Approval Activities - H13-00097-A001                                                                                                    |  |  |  |
|----------------------------------------------------------------------------------------------------|----------------------------------------------------------------------------------------------------|------|----------------------------------------------------------------------------------------------------|--|--|--|
| << Back                                                                                                    | Complete all applicable questions and summarize the year's progress.<br>Click "Continue" when done.                                                                                                    |      |                                                                                                    |  |  |  |
|                                                                                                    | Clinical Annual Renewal Coversh                                                                                                    | neet |                                                                                                    |  |  |  |
| * 1. Reason 1.1. Why is this renewal being requested, e.g. still restudy sponsor, studies that no longer require interact ethics approval. See guidance on the right.)  1.2. If this research has not started please explain we explain and indicate the anticipated start date.  * 2. Level of Review Does this Annual Renewal qualify for Minimal Risk/0  Yes ONo Clear  * 3. Participant Recruitment | Accuration of the contrast of the study is on hold, pleater of the right for detailed explanations of the right for detailed explanations of the right of moving forward. If the study is on hold, pleater of the right for detailed explanations of the right of the study is on how to fill out the orm and useful links to documents. | se   | Click here for more information pertaining to when a study qualifies<br>for closure. Study closures must be submitted as a Post Approval<br>Activity (PAA) on RISe.<br>If study start date is changing, please revise the initial application<br>accordingly.<br>All studies qualify for delegated review at annual renewal UNLESS<br>they are required to comply with U.S. regulations (see below) or full<br>board review is required by the sponsor, or the REB Chair or<br>delegate has requested renewals be reviewed at the full board.<br>Studies that must comply with U.S. regulations must be<br>submitted for full board review unless they meet the following<br>criteria for minimal risk/delegated review:<br>• The research is (i) permanently closed to the enrollment of<br>new participants; and (ii) all participants have completed all<br>research-related interventions; and (iii) the research remains<br>active only for long-term follow up of participants; OR<br>• Where no participants have been enrolled and no additional<br>risks have been identified; OR<br>• Where the remaining research activities are limited to only<br>the analysis of already collected data.<br>For Full Guidelines click here.<br><b>3.5. WITHDRAWALS</b> |  |  |  |
| 3.1. Does this study involve direct interaction with h<br>Review and Sample Collection. If yes, you must a                                                                                                    | uman participants? (If no, skip to question 4, <b>Participant Data: Chart</b><br>answer all of the questions in this section.)                                                                                                    |      | Reference: ICH-GCP (E6) Guidance 4.3.4 states: Although a<br>participant is not obliged to give his/her reason(s) for withdrawing<br>prematurely from a trial, the investigator should make a reasonable<br>effort to ascertain the reason(s), while fully respecting the<br>participant's rights.                                                                                                    |  |  |  |

Continue >>

<< Back

Save | Exit | Hide/Show Errors | Print... | Jump To: End of PAA Coversheet - PAA +

#### You have reached the end of the Post Approval Activity (PAA) Coversheet. Please follow the steps below.

1) When you click "Continue", you will be brought to the PAA home page where ONLY the Principal Investigator or a Co-Investigator with full signing authority will be able to "Submit PAA" for review. For instructions on how to designate a Co-Investigator with signing authority select here.

#### 2) Click "Continue" to work on this PAA coversheet at a later time.

This post approval activity will be in "Pre Submission" state. To work on this again, click the "Edit PAA Coversheet" button on the left side of the PAA home page.

note: To update your own personal profile (appointments, email address, etc.), select the link to your name in the top right corner of your homepage.

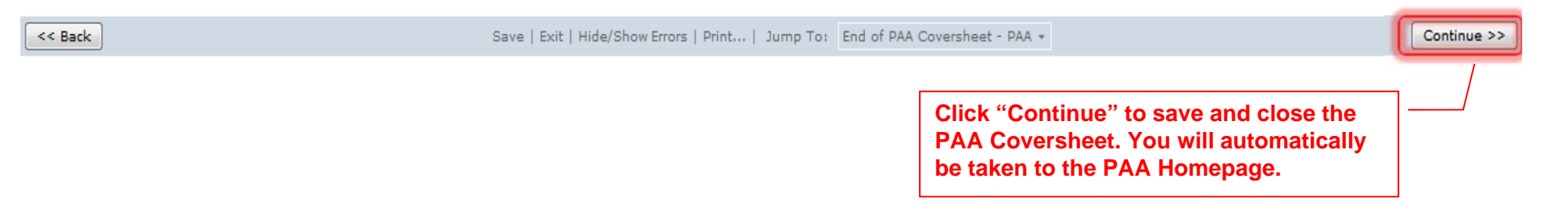

| The University of British<br>a place of mind | Columbia                                                                    |                                                        | A PAA number is                | appended to the                  | Prinz Apple   My Home   Projects   Logoff                   |  |  |  |  |
|----------------------------------------------|-----------------------------------------------------------------------------|--------------------------------------------------------|--------------------------------|----------------------------------|-------------------------------------------------------------|--|--|--|--|
| Committees Studies Reports Help              |                                                                             |                                                        | original Study ID number.      |                                  |                                                             |  |  |  |  |
| Current State Pre Submission                 | **************************************                                      | 004) Clinical Test PA                                  | AA Renewal                     |                                  |                                                             |  |  |  |  |
| Edit BAA Coversheet                          | Principal Investigator:                                                     | Apple , Prinz                                          |                                | Primary Contact:                 | Smith , Jane K.                                             |  |  |  |  |
| (1) Edit PAA Coversneet                      | Type of Study:                                                              | To track the status                                    | s of your PAA throu            | ign the approval pro             | DCESS; Inical Research Ethics Board                         |  |  |  |  |
| Activities                                   | Meeting Type:                                                               | refer to the "Curre                                    | ent State" box.                | Meeting Date:                    |                                                             |  |  |  |  |
| PI SUBMIT PAA PI Permanently Inactivate      | Activity Type:                                                              | Annual Renewal                                         |                                | PAA Approval Certificate         |                                                             |  |  |  |  |
|                                              | Study State:                                                                | Approved                                               |                                | Study Expiry Date:               | 29 September 2015                                           |  |  |  |  |
|                                              | Type of Funding:                                                            | Grant                                                  |                                | US Affiliated Study:             | No                                                          |  |  |  |  |
| PI&S PI and Staff Comments                   | Flag:                                                                       | N/A                                                    |                                |                                  |                                                             |  |  |  |  |
|                                              | CM Conflicts:                                                               | Prinz Apple                                            |                                |                                  |                                                             |  |  |  |  |
| Viewing/Printing                             |                                                                             |                                                        |                                |                                  |                                                             |  |  |  |  |
| Application - Full                           |                                                                             |                                                        |                                |                                  |                                                             |  |  |  |  |
| Application - Review/Print                   |                                                                             |                                                        |                                |                                  |                                                             |  |  |  |  |
| PAA Coversheet -                             | As the                                                                      | As the state of your PAA is "Pre Submission", your PAA |                                |                                  |                                                             |  |  |  |  |
| Review/Print                                 | Correspondence Coversheet is still open for any edits you may want to make. |                                                        |                                |                                  |                                                             |  |  |  |  |
| Study Homepage                               | This contains all the correspon<br>it was completed.                        | idence and activities completed                        | on the PAA before approval. Th | ne title bar shows each activity | that was completed, who completed it, and the date and time |  |  |  |  |
|                                              | Filter by 🙆 Activity                                                        | •                                                      | Go Clear Advanced              |                                  |                                                             |  |  |  |  |
|                                              |                                                                             |                                                        | No data t                      | o display.                       |                                                             |  |  |  |  |

... > Studies > Massive Transfusion in Liver Transplantation > Clinical Test PAA Renewal

#### **Current State**

UBC

| Pre Submission             | <b><sup>₽^</sup></b> (H12-00004-A004)                                                                                                    | Clinical Test PAA Renewal        |                           |                                |  |  |  |
|----------------------------|----------------------------------------------------------------------------------------------------|----------------------------------|---------------------------|--------------------------------|--|--|--|
| Edit PAA Coversheet        | Principal Investigator:                                                                                                    | Apple , Prinz                    | Primary Contact:          | Smith , Jane K.                |  |  |  |
|                            | Type of Study:                                                                                                    | Clinical                         | Review Board:             | Clinical Research Ethics Board |  |  |  |
| Activities                 | Meeting Type:                                                                                                    |                                  | Meeting Date:             |                                |  |  |  |
| SUBMIT PAA                 | Activity Type:                                                                                                    | Annual Renewal                   | PAA Approval Certificate: |                                |  |  |  |
|                            | Study State:                                                                                                    | Approved                         | Study Expiry Date:        | 29 September 2015              |  |  |  |
| Permanently Inactivate     | Type of Funding:                                                                                                    | Grant                            | US Affiliated Study:      | No                             |  |  |  |
| PI&S PI and Staff Comments | Flag: Click to s                                                                                                    | submit your PAA for review. Only | the PI has the "Submit P  | AA" activity.                  |  |  |  |
|                            | CM Conflicts:                                                                                                    | Prinz Appie                      |                           |                                |  |  |  |
| Viewing/Printing           |                                                                                                    |                                  |                           |                                |  |  |  |
| Application - Full         |                                                                                                    |                                  |                           |                                |  |  |  |
| Application - Review/Print |                                                                                                    |                                  |                           |                                |  |  |  |
| PAA Coversheet -           |                                                                                                    |                                  |                           |                                |  |  |  |
| Review/Print               | Correspondence Provisos                                                                                                    |                                  |                           |                                |  |  |  |
| Study Homepage             | This contains all the correspondence and activities completed on the PAA before approval. The title bar shows each activity that was completed, who completed it, and the date and time it was completed. |                                  |                           |                                |  |  |  |
|                            | Filter by 🥝 Activity 👻                                                                                                    | Go Clear Advance                 | d                         |                                |  |  |  |
|                            |                                                                                                    | No data                          | to display.               |                                |  |  |  |

... > Studies > Massive Transfusion in Liver Transplantation > Clinical Test PAA Renewal

#### **Current State**

UBC

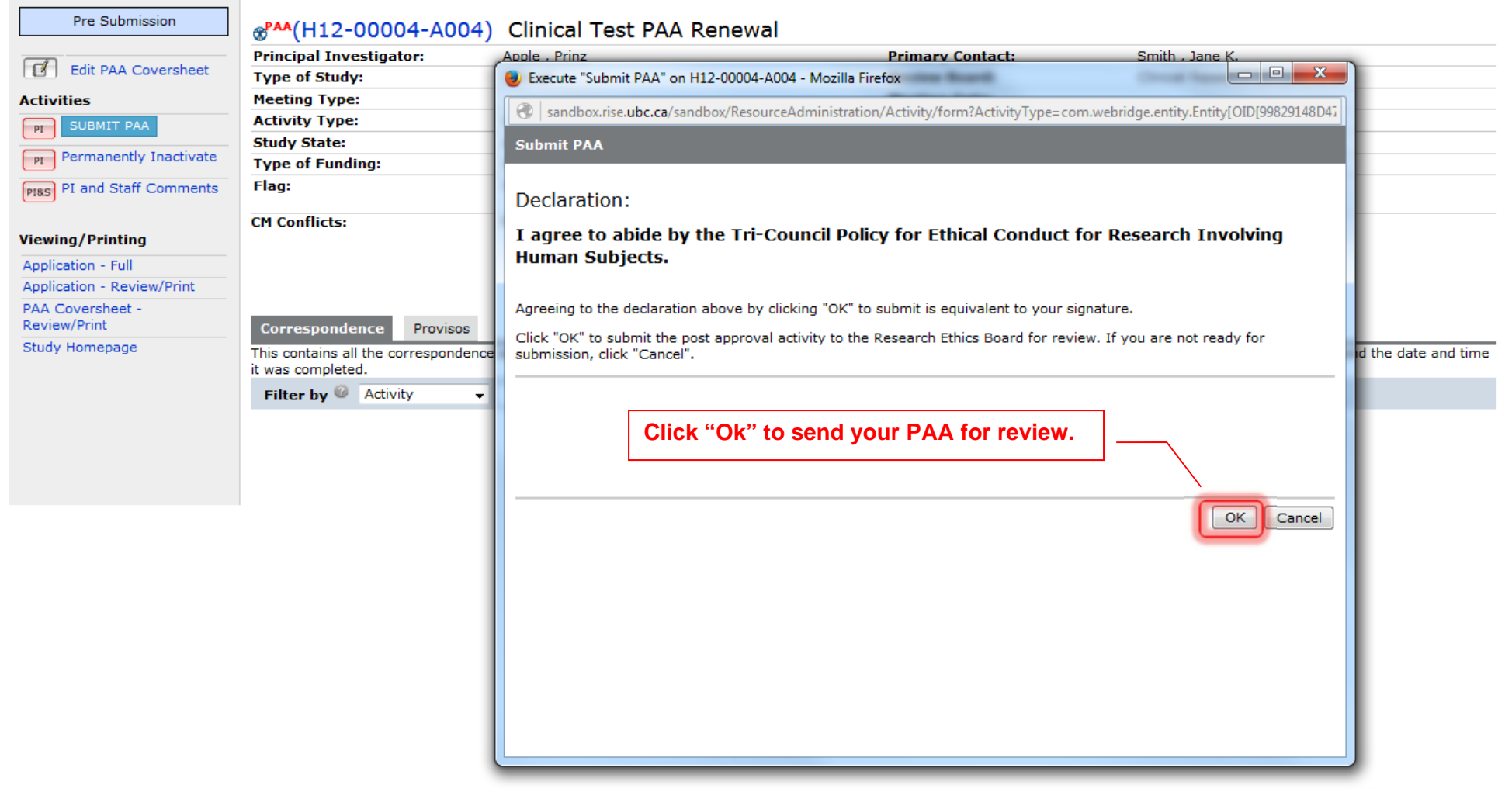

... > Studies > Massive Transfusion in Liver Transplantation > Clinical Test PAA Renewal

#### **Current State**

UBC

| REBA Screening                       | ⊛ <sup>₽AA</sup> (H12-00004-A004)                                                                                                    | Clinical Test PAA Renewal          |                           |                                   |  |  |  |  |
|--------------------------------------|----------------------------------------------------------------------------------------------------|------------------------------------|---------------------------|-----------------------------------|--|--|--|--|
| Activities Pt Permanently Inactivate | Principal Investigator:                                                                                                    | Apple , Prinz                      | Primary Contact:          | Smith , Jane K.                   |  |  |  |  |
|                                      | Type of Study:                                                                                                    | Clinical                           | Review Board:             | Clinical Research Ethics Board    |  |  |  |  |
|                                      | Meeting Type:                                                                                                    |                                    | Meeting Date:             |                                   |  |  |  |  |
| PIRS PI and Staff Comments           | Activity Type:                                                                                                    | Annual Renewal                     | PAA Approval Certificate: |                                   |  |  |  |  |
|                                      | Study State:                                                                                                    | Approved                           | Study Expiry Date:        | 29 September 2015                 |  |  |  |  |
| Viewing/Printing                     | Type of FYour Annual Re                                                                                                    | enewal PAA has been submitted to t | he REB and will be        | No                                |  |  |  |  |
|                                      | Flag: screened by the                                                                                                    | e REB Admin (REBA) prior to forwar | rding for REB review.     |                                   |  |  |  |  |
| Application - Full                   |                                                                                                    |                                    |                           | J                                 |  |  |  |  |
| Application - Review/Print           | CM Conflicts:                                                                                                    | Prinz Apple                        |                           |                                   |  |  |  |  |
| PAA Coversheet - Full                |                                                                                                    |                                    |                           |                                   |  |  |  |  |
| PAA Coversheet -<br>Review/Print     |                                                                                                    |                                    |                           |                                   |  |  |  |  |
| Study Homepage                       |                                                                                                    |                                    |                           |                                   |  |  |  |  |
|                                      | Correspondence Provisos This contains all the correspondence and activities completed on the PAA before approval. The title bar shows each activity that was completed, who completed it, and the date and time it was completed. |                                    |                           |                                   |  |  |  |  |
|                                      |                                                                                                    |                                    |                           |                                   |  |  |  |  |
|                                      | Filter by 🥝 Activity 👻                                                                                                    | Go Clear Advanced                  |                           |                                   |  |  |  |  |
|                                      | Activity                                                                                                    |                                    | Author                    | <ul> <li>Activity Date</li> </ul> |  |  |  |  |
|                                      | Submitted Post App                                                                                                    | roval Activity                     | Apple, Prinz              | 18/12/2015 15:29                  |  |  |  |  |